## SORA ebooks and audiobooks instructions

1. To access ebooks and audiobooks, click on the blue box with the aeroplane.

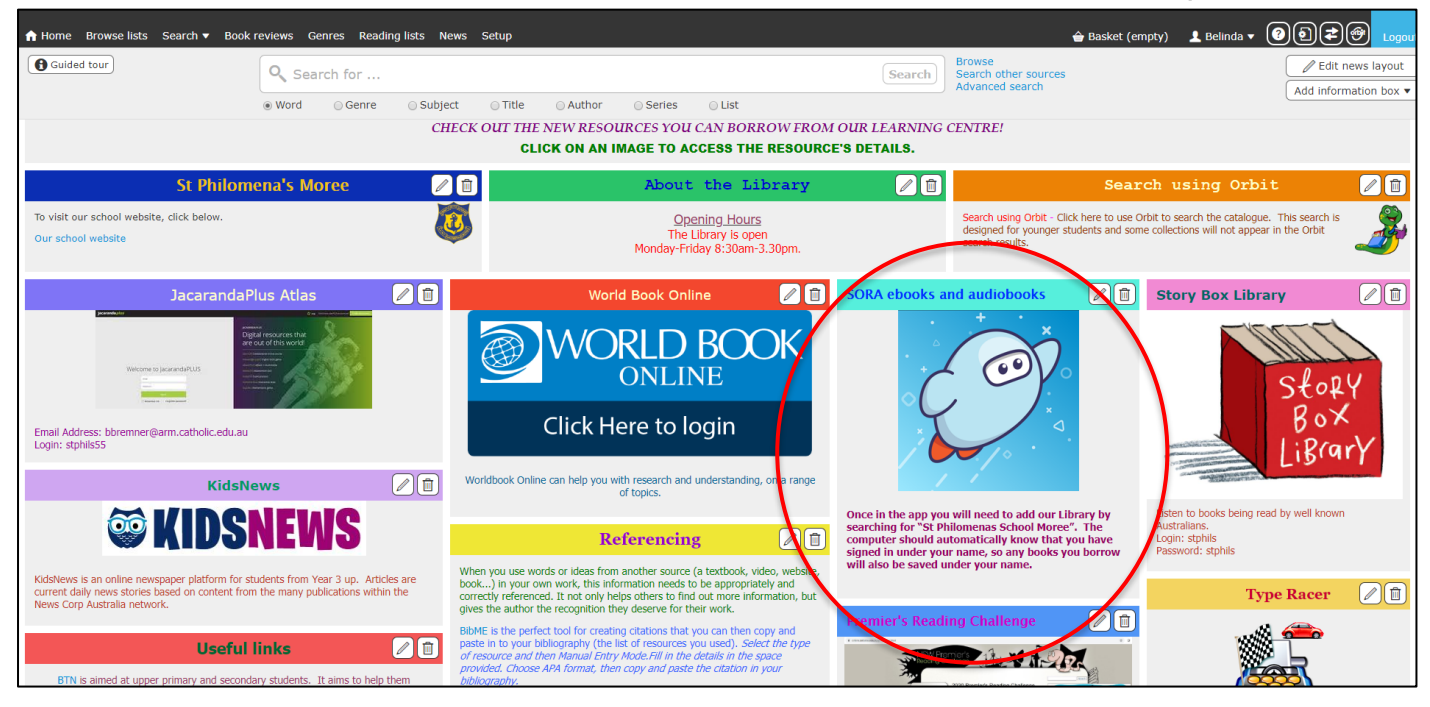

The following pages are for the initial setup. They may or may not appear depending on whether your child was in class when I went through the instructions.

2. Click on 'Find my school'.

| ← → C △        | ⊙ ☆ 🖸 🗟 !              |
|----------------|------------------------|
|                |                        |
|                |                        |
|                |                        |
|                |                        |
|                |                        |
|                |                        |
|                | ora .                  |
|                |                        |
| Open a world   | of realling.           |
|                |                        |
| Find my so     | hool                   |
|                |                        |
|                |                        |
|                |                        |
|                |                        |
| I have a setup | code → (III) English ✓ |

3. Click on 'My school isn't listed'.

| _                                                              |                                                                 | is this your school?                                                                            |                                                                                |                                                                                   |
|----------------------------------------------------------------|-----------------------------------------------------------------|-------------------------------------------------------------------------------------------------|--------------------------------------------------------------------------------|-----------------------------------------------------------------------------------|
|                                                                |                                                                 |                                                                                                 |                                                                                |                                                                                   |
| rdney Grammar School                                           | SCEGGS Darlinghurst                                             | Australian Primary eBooks NOW                                                                   | Australian K-12 eBooks NOW                                                     | Australian Secondary eBooks<br>NOW                                                |
| dney Grammar School<br>arlinghurst, New South Wales, Australia | Sceggs Darlinghurst<br>Darlinghurst, New South Wales, Australia | Cameragal Montessori School<br>181 Blues Point Road<br>North Sydney, New South Wales, Australia | Forest Lodge Public School<br>Bridge Road<br>Glebe, New South Wales, Australia | Sydney Boys High School<br>Moore Park<br>Surrey Hills, New South Wales, Australia |
| This is my school                                              | This is my school                                               | This is my school                                                                               | This is my school                                                              | This is my school                                                                 |
|                                                                |                                                                 |                                                                                                 |                                                                                |                                                                                   |
|                                                                |                                                                 |                                                                                                 |                                                                                |                                                                                   |

4. Type in St Philomena's. A Matching School will appear. Click on 'This is my school'.

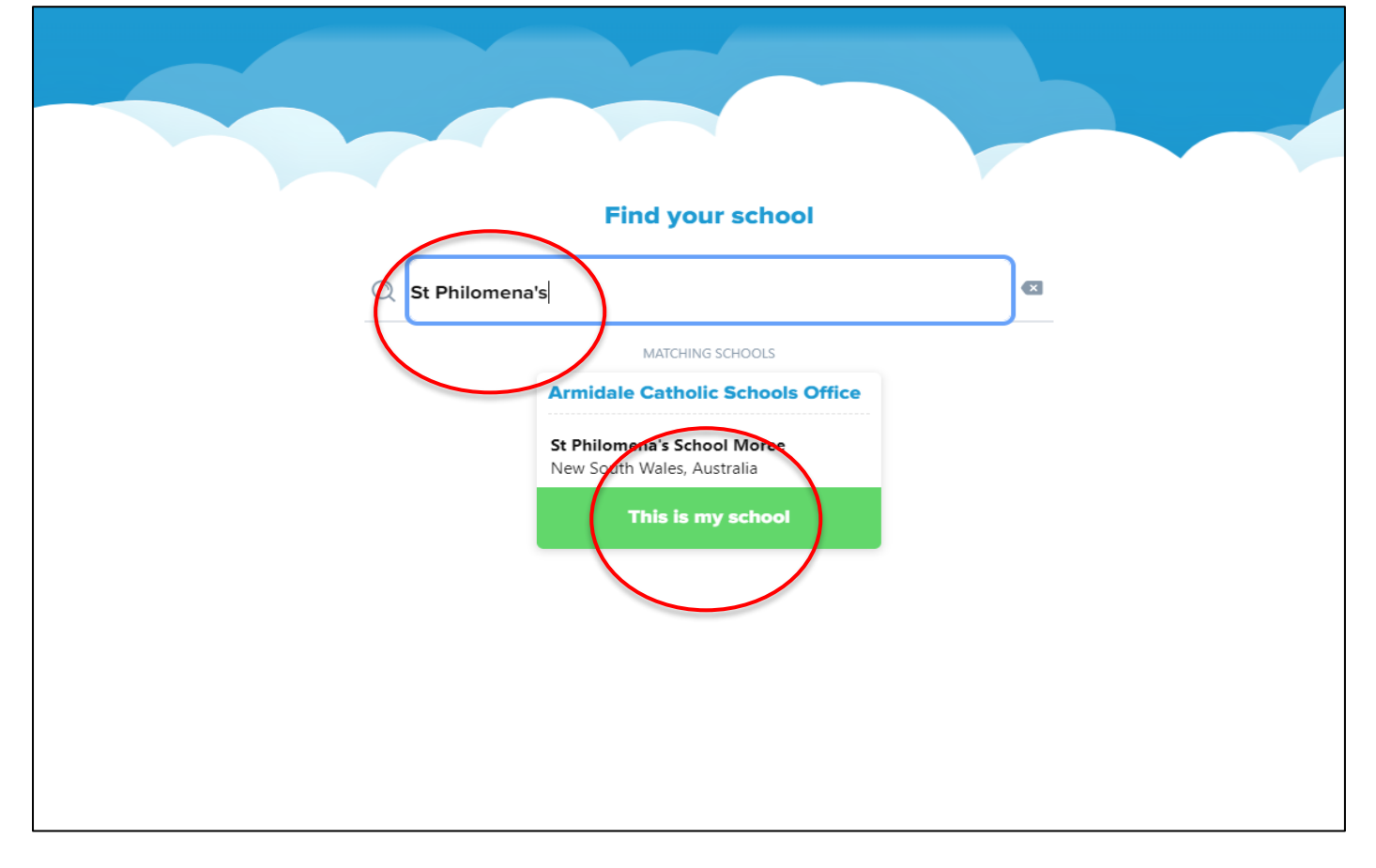

5. Click on the green box.

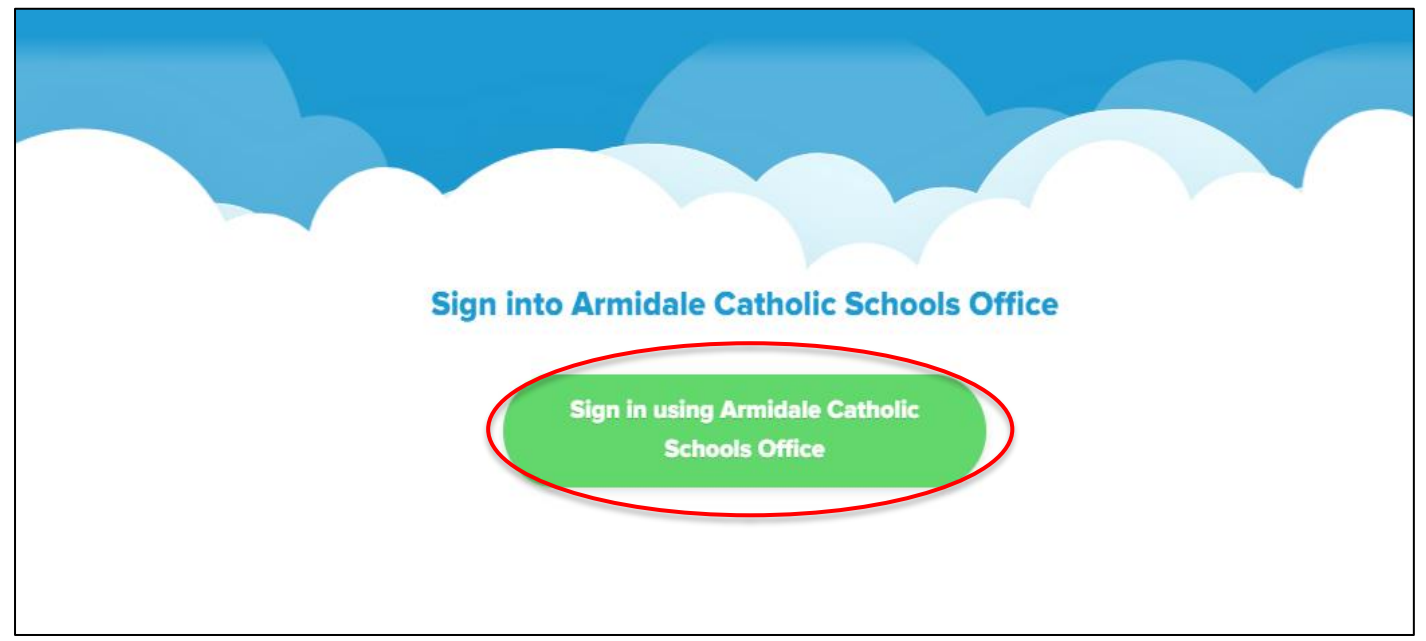

6. You will then be taken to the homepage where you can browse books by Popular Subjects or by using the Search bar.

If the book has headphones with it, it means it is an audiobook. If there is no image with the book it means it is an ebook.

| Q Search for a book | Armidale Catholic Schools Office    |                            |                                                                    |                             |                               |  |  |
|---------------------|-------------------------------------|----------------------------|--------------------------------------------------------------------|-----------------------------|-------------------------------|--|--|
|                     | Laugh Out Loud Reads<br>Funny Books | V LOCAL PRO                | 777<br>107<br>107<br>107<br>107<br>107<br>107<br>107<br>107<br>107 | <b>WO</b>                   |                               |  |  |
|                     | Over 240 books →                    | DORK                       | BIG<br>NATE<br>JOST FOR MORE                                       |                             | Piene                         |  |  |
|                     |                                     | ດ<br>ດ                     |                                                                    | 60                          |                               |  |  |
| Popular Subjects    |                                     |                            |                                                                    |                             |                               |  |  |
|                     | 1,121 Juvenile Fiction              | 625 Young Adult Fiction    | 59                                                                 | 1 Juvenile Literature       | 388 Nonfiction                |  |  |
|                     | 386 Juvenile Nonfiction             | 327 Fantasy                | 23                                                                 | 1 History                   | 220 Humor (Fiction)           |  |  |
|                     | 186 Fiction                         | 186 Young Adult Nonfiction | 17                                                                 | 5 Biography & Autobiography | hy 151 Young Adult Literature |  |  |
|                     | 150 Historical Fiction              | 119 Thriller               | .11                                                                | Science Fiction             | 103 Suspense                  |  |  |
|                     |                                     |                            | Explore all subje                                                  | cts →                       |                               |  |  |
|                     |                                     | Home E                     | <b>8</b> B<br>xplore                                               | Shelf                       | O<br>Me                       |  |  |

7. Once you decide on a book, press borrow. If it says 'Place hold' this means all copies of that book are out and you can place a hold on it for when it is returned.

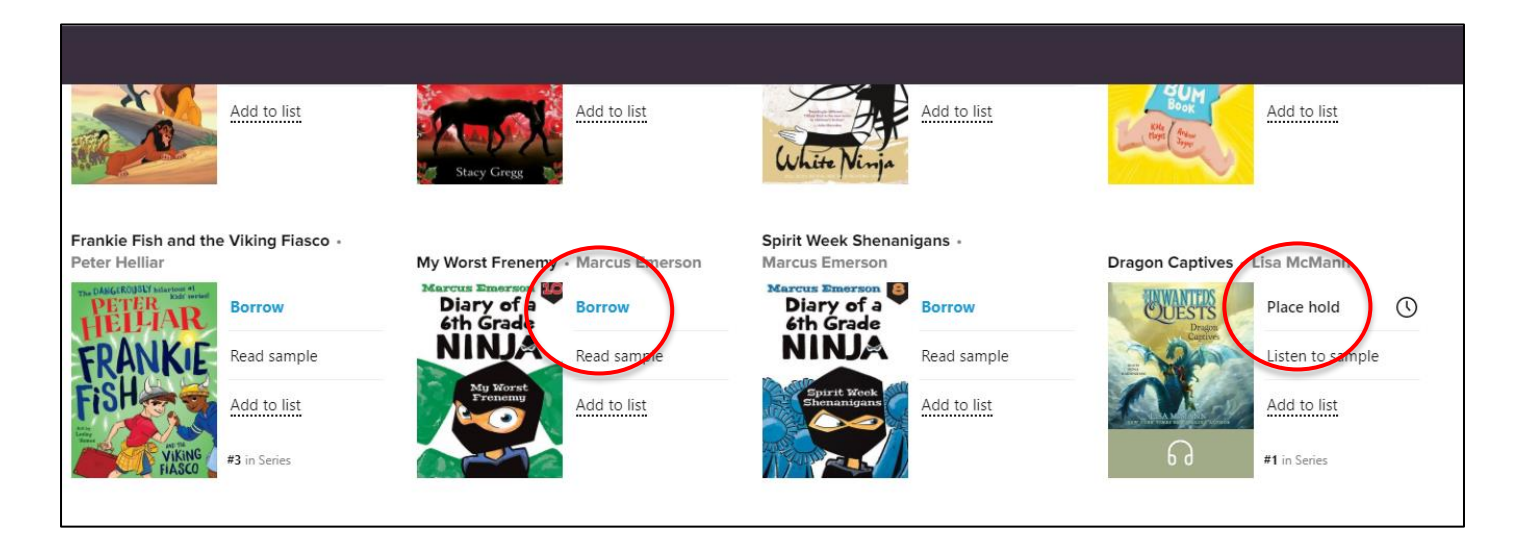

8. To turn the pages click on the right hand page. To Bookmark the page click on the ribbon which will either be in the middle of the page or on the top right corner.

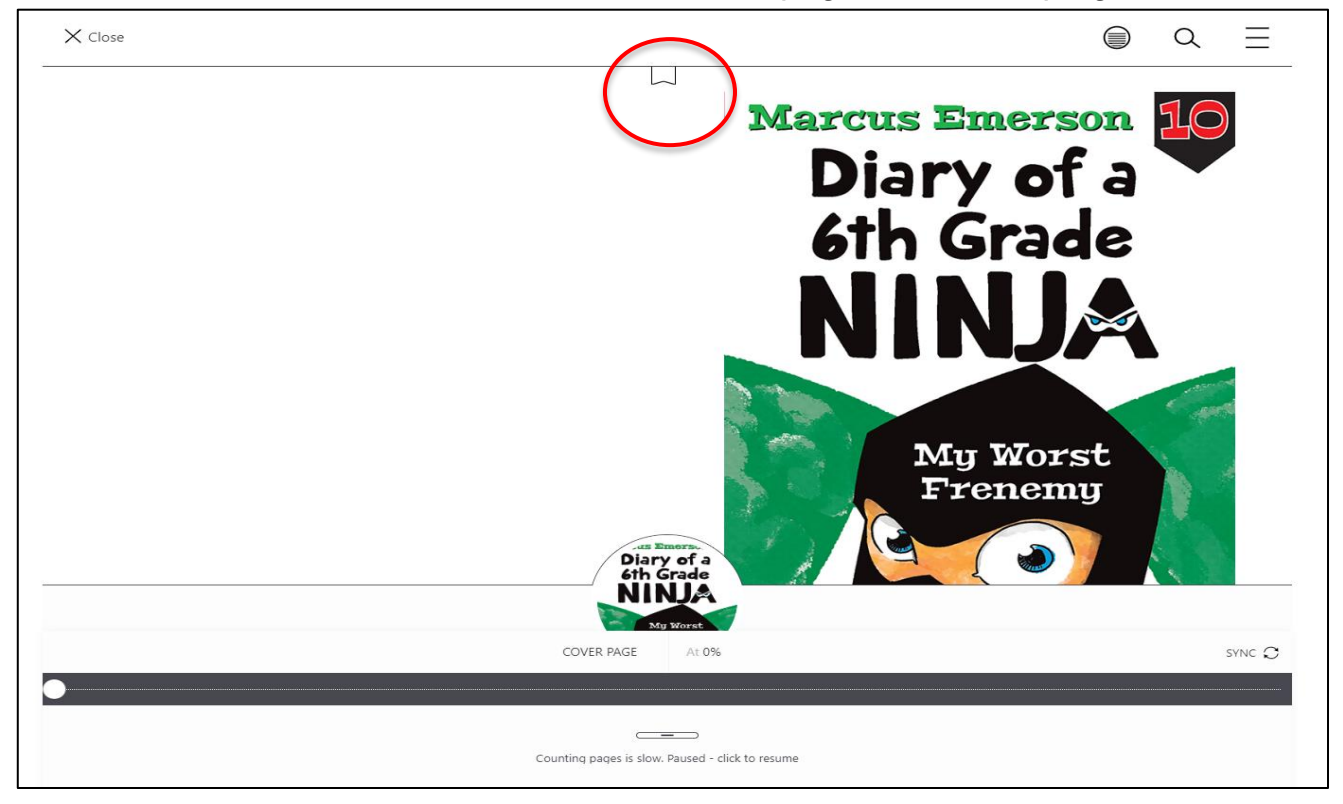

9. Once the page is Bookmarked the ribbon will be filled in. If you are listening to an audiobook, you can Bookmark where you are up to in the same way. At the bottom of the page in the middle there will be a Play/ Pause button. You will need to press that too.

To get you back to the homerpage, click on the 3 lines.

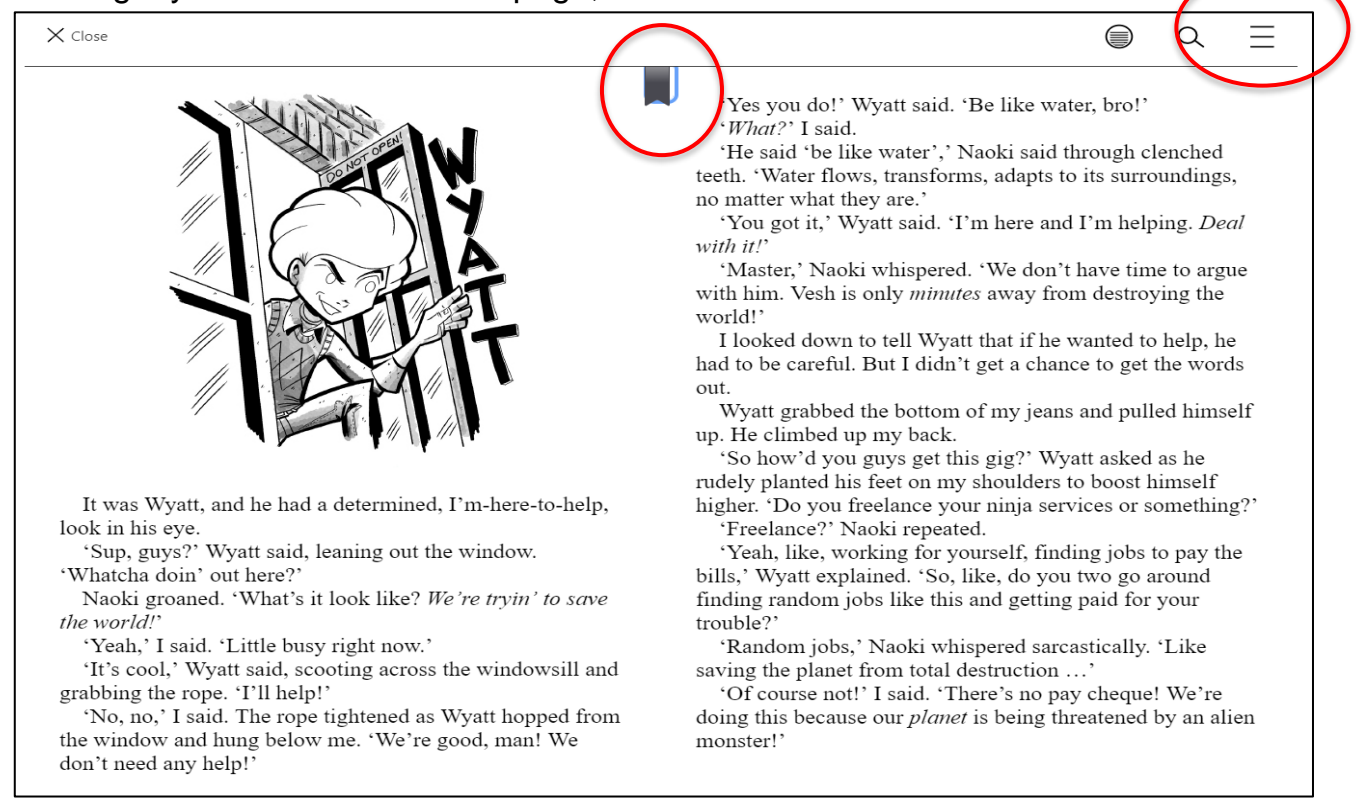

## 10. From the homepage you can then sign out.

|                                                          | Armid        | Armidale Catholic             | Schools Office      |         |                  |             | = | Your nickname UBRARES Edit Armidale Catholic Schools Office                                                                                                    |
|----------------------------------------------------------|--------------|-------------------------------|---------------------|---------|------------------|-------------|---|----------------------------------------------------------------------------------------------------|
| Preferences       Laugh Out Loud Reads       Funny Books |              |                               |                     | G<br>G  | C<br>C<br>C<br>C | iollections |   | <ul> <li>Add a public library</li> <li>Hold settings</li> <li>Download settings</li> <li>Device settings</li> <li>Language settings</li> <li>Sign out</li> </ul> |
|                                                          | lome Explore | 6th Grade<br>NINJ<br>My Worse | <b>D</b> A<br>Shelf | O<br>Me | >                |             | Ţ | Sora                                                                                                    |

Home – takes you to your page showing what books you have out.

Explore – takes you to various categories of books as well as the Search bar.

Shelf - shows what books you have out.

Me – gives you details of your reading habits.

11. When you want to return to the book, press Home or Shelf and click on the book. You can then Open, Renew, Return.

| AUDIOBOOK                                                      | E-BOOK               |                                                            |                       |  |
|----------------------------------------------------------------|----------------------|------------------------------------------------------------|-----------------------|--|
| Tales from a Not-So-Happy Heartbreaker<br>Richel Renée Russell |                      | Mr. Popper's Penguins<br>Richard Atwater, Florence Atwater |                       |  |
| Dow                                                            | mloaded (105.9 MB) 🔽 |                                                            | Downloaded (6.5 MB) 📀 |  |
| Open audiobook                                                 | ត                    | Open book                                                  |                       |  |
| Renew                                                          | DUE IN 13 DAYS       | Renew                                                      | DUE IN 13 DAYS        |  |
| Return                                                         | >                    | Return                                                     | >                     |  |
| Mark as done                                                   | >                    | Send to device                                             | >                     |  |
| Notes and highlights                                           | >                    | Mark as done                                               | >                     |  |
| Add to list                                                    |                      | Notes and highlights                                       | >                     |  |
| See book details                                               | >                    | Add to list                                                | D                     |  |
| FORMAT Audiobook                                               |                      | See book details                                           | >                     |  |
| DURATION 3 hours: 48 minutes                                   |                      | FORMAT Ebook                                               | 0                     |  |

## \*\*Please don't hesitate to email Belinda Bremner

(bbremner@arm.catholic.edu.au) should you need further clarification\*\*